# Scientific Word

LaTeX による文書作成ソフト Scientific Word

ユーザ訪問インタビュー

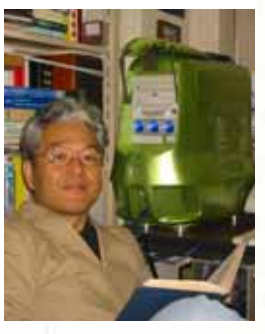

明治学院大学 経済学部 教授 研究分野:公共経済学 高橋 青天 先生 SWの用途:学術論文/書籍の執筆 近年発表の学術論文 「地方歳出における中位投票者仮説の再検証」(『日本経済研究 N0.50』掲載) 「収穫一定技術を持つ他部門経済の成長と循環の大域的分析」 (西村和雄・福田慎一編著『非線形均衡動学』東大出版会掲載)

最近、選挙戦でも各政党がマニフェストを打ち出し、「税金の無駄遣いをやめ、公正で、透明性のある政治 を・・・」などと掲げているのを目にします。私達国民の意識として、税金が必要なところに必要な分だけのお金 が使われているのか、無駄使いをされているのではないか等考える機会が増えました。 公共経済学とは、政府や地方政府などの公共部門が行う経済活動(例えば、公共財の供給、環境汚染、都 市・交通・医療問題)を経済学的に分析し、現在の政府の行政や財政のあるべき姿を検証する学問です。 高橋先生は、このような公共経済学の経済理論モデルに立脚し、実際の財政データ等を使い、公共部門の経 済活動を統計的に分析されています。また、多部門経済成長モデルを使った理論的研究もされております。

### Scientific Word

高橋先生は、1986 年から 1996 年まで販売されてい た数式論文作成用ワープロソフト「ChiWriter」と、SWP の前身となる「T-3(ティーキューブ)」を発売当初からそ れぞれの用途にあわせ使い分け、SW のユーザー歴は、 かれこれ 10 年になるそうです。

「以前は、経済系の論文や書籍の作成は、理工系に 比べ TeX で書かれていなければいけないというきまりは ありませんでした。最近になり、出版社や学会からは、 TeX 原稿での投稿要請や規定のフォーマットが指示さ れてきています。」SW の利用頻度が増えてきた要因と しては、「TeX で論文を書くことがブームになったこと」や 「レーザープリンタの普及と性能向上が、高品質な出力 を可能にしたことにより、手軽に作成論文のイメージを 確認できるようになったこと」が挙げられるとのことです。

#### 作業効率

1.文書の出力イメージを SW 上で確認 高橋先生に SW のお気に入りの機能を、ご自分でパーツ から自作された巨大な PC の前で教えていただきました。 一つは、「出力イメージが簡単に確認できるタイプセットプ レビュー機能」です。通常 LaTeX コマンドを入力し、文書 を作成する場合、出力イメージを確認しようとすると、コマ ンド入力したファイルを LaTeX に掛け、タイプセットしなけ ればなりません。文書の仕上がり具合を確認するだけでも 大変な時間と労力が必要でした。しかし、SW を使えば、 「タイプセットプレビュー機能」によって、簡単に出力イメー ジを確認することができます。

2.外部アプリケーションとの連携 次に「SW の特性を活かした効率化」についてお話しい ただきました。SW は SWP と違い、数式処理機能として MuPAD の計算エンジンを内蔵しておりません。従って、 数式の計算等は外部のソフトウェアを利用し、グラ フを画像として保存、それをインポートし LaTeX で のタイプセットコンパイルを行う必要があります。 高橋先生の場合、数式処理ソフトとして 「Mathematica」を、統計学的な計量経済分析には 「EViews」をご利用になっています。これらのソフ トウェアと SW を上手に組み合わせ、論文内容の充 実に時間と労力を集中し、仕上げはより簡単に、よ り美しく出力するという使用方法をされておられま す。今回はケーススタディとして上記2製品で作成 した画像をインポートする方法を取上げてみました。

## Scientific Word

ケー<mark>ススタディ</mark>

Scientific Word/WorkPlace は Mathematica や EViews で作成したグラフを画像として取込み、LaTeX でのタイプセットコンパイルを行うことができます。

Mathematica からのエクスポート

1.画面上にモデルを作成します。

例) a=Plot[x,{x,0x1}]

コマンドを入力し、グラフを作成します。

2. 作成したグラフをエクスポートします。(SW 画面 上でプレビューさせたい場合、「"EPSTIFF"(EPS に TIFF プレビューが付いたもの)」をお使いくださ い)

Export ["ファイル名.eps",出力式名, "EPSTIFF"] Export["test.eps",a,"EPSTIFF"]

「test.eps」ファイルが生成されました.

EViews からのエクスポート

1. 画面上に作成したグラフをグラフオブジェクト に変換します。ツールバーにある「Freeze」ボタン をクリックします。ウィンドウタイトルに「Graph」

と表示されるグラフオブジ ェクトが作成されます。次に 「Graph」オブジェクトを EPS ファイルとして保存し ます。

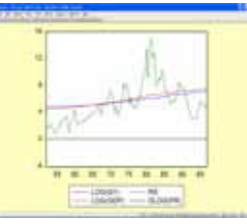

2. ツールバーにある「Object」

「View Options」「Save graph to disk」の順序で選 択すると、Graphics File save ダイアログボックス が表示されます。保存場所およびファイル名を設定 し、ファイルの形式を「EPS」とし、OK ボタンを

クリックします。EPS 形式のファイルとして、 Graph オブジェクトが 保存されました。

|      |       |      | V   |     |   |
|------|-------|------|-----|-----|---|
| 1    |       | Alex |     |     |   |
|      | - 1   | 15   | AJ- | -01 | 1 |
|      | m     |      |     |     |   |
|      |       |      |     |     |   |
| - 41 | 44 40 |      |     |     |   |

SW への画像のインポート

1. 画像 1. 画像をインポートする位置にカーソルを 配置します。

ファイル」メニューより「画像のインポート」
を選択します。

 画像のインポートダイ アログで目的のファイル を選び、「開く」をクリッ クします。

| and so have a                  |       |  |
|--------------------------------|-------|--|
| bijantikity: jphos<br>Milititi | -BoD- |  |
|                                |       |  |
| A STREET FOR STREET            |       |  |
| 21260 10100                    | ( MI) |  |

4. Scientific Word の画面上で Mathematica や EViews 等で作成したファイルを右クリックし「プ

ロパティー」を選択し「画 像のプロパティー」を開き、 画像のレイアウト、ラベリ ング等を調整します。

| - example for the                   |                                                |
|-------------------------------------|------------------------------------------------|
| 24979-22410-01 ABBA                 | NUME:                                          |
| 111<br>410/117 - 18<br>810/117 - 18 | ****<br>* 1-*******************************    |
|                                     | ******<br>(3-470) (3-464)<br>* 304040 (***3-00 |
| n avecap - n                        | Parking + DUTURG<br>F MARKE                    |
| 10.18                               | 20.000                                         |
|                                     | an i annen i                                   |

## 注意

SW / SWP で DVI プレビューワである dviout で EPS を表示するには、下記ホームページから AFPL Ghostscript と GSview をダウンロードして事前に インストールする必要がございます。 http://www.cs.wisc.edu/~ghost/